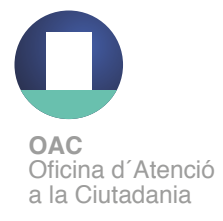

## **Com obtenir l'idCAT Mòbil per internet** (telèfon o ordinador)

Cal disposar de DNI o TIE i targeta sanitària CatSalut

- Pas 1. Accediu a https://idcatmobil.seu.cat
- Pas 2. Cliqueu una de les dues opcions:

Comença amb DNI Comença amb TIE

**Pas 3.** Introduïu les dades del document d'identitat i targeta sanitària Cat Salut i cliqueu a

Valida

**Pas 4.** Introduïu el número del vostre telèfon mòbil i l'adreça de correu electrònic i cliqueu

Continua

Pas 5. Rebreu un SMS al mòbil

Dona'm d'alta

**Pas 6.** Introduïu el codi rebut per SMS i marqueu la declaració de veracitat de les dades cliqueu

## Enhorabona, ja teniu el vostre IdCAT mòbil activat!!

Ara ja el podeu utilitzar per fer tràmits per internet. Per fer-ho només us cal:

- 1. Introduïu el vostre NIF/NIE i el número de telèfon
- 2. Espereu a rebre un SMS amb un codi
- 3. Introduïu i valideu el codi